2-3.ランキング

Į.

### 2-3-1.日集計(正時&10分)

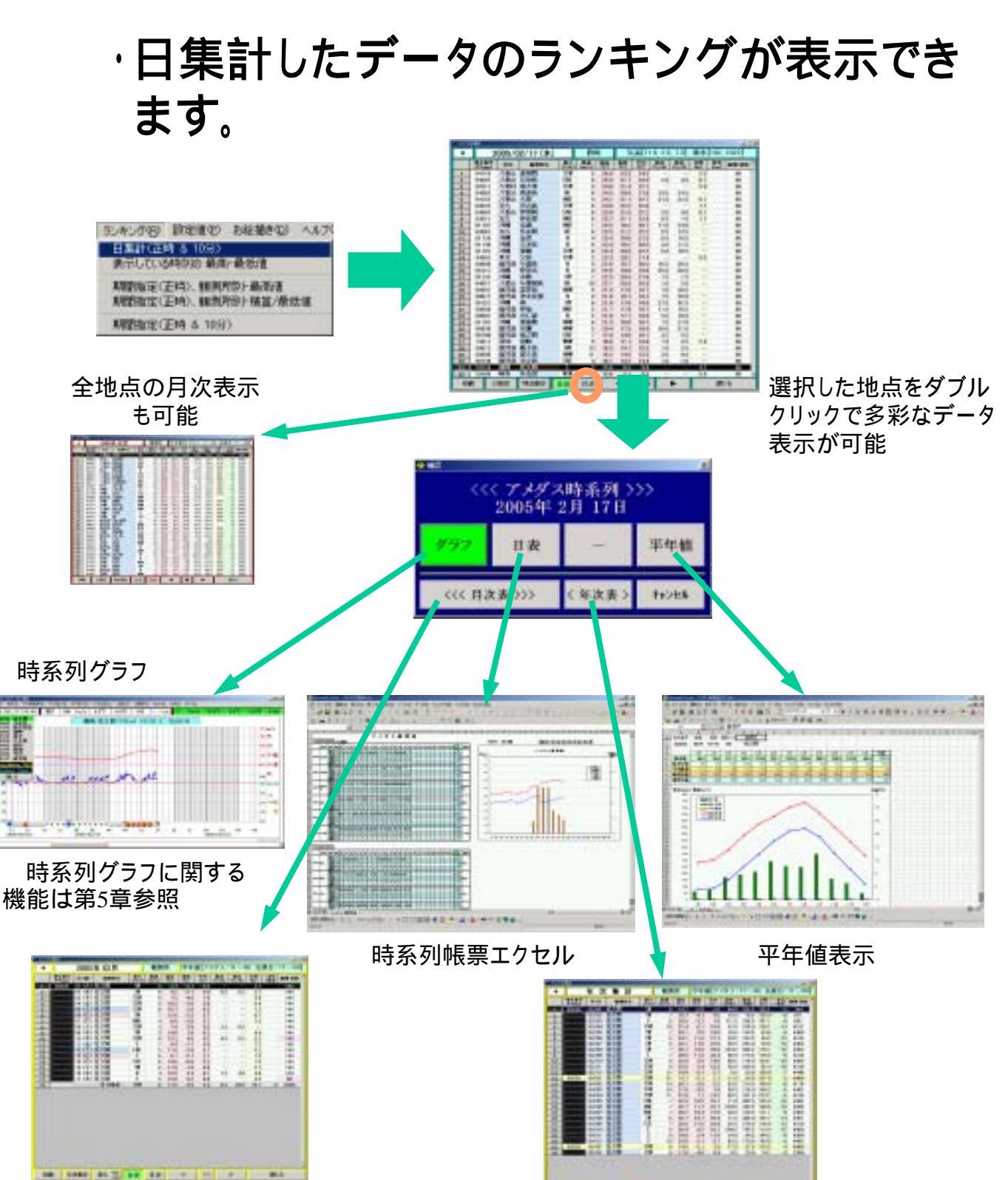

月次表

-----

2-3-2.表示している時刻の最高・最低値

### ·表示している気温データ等のランキングを 見ることができます。

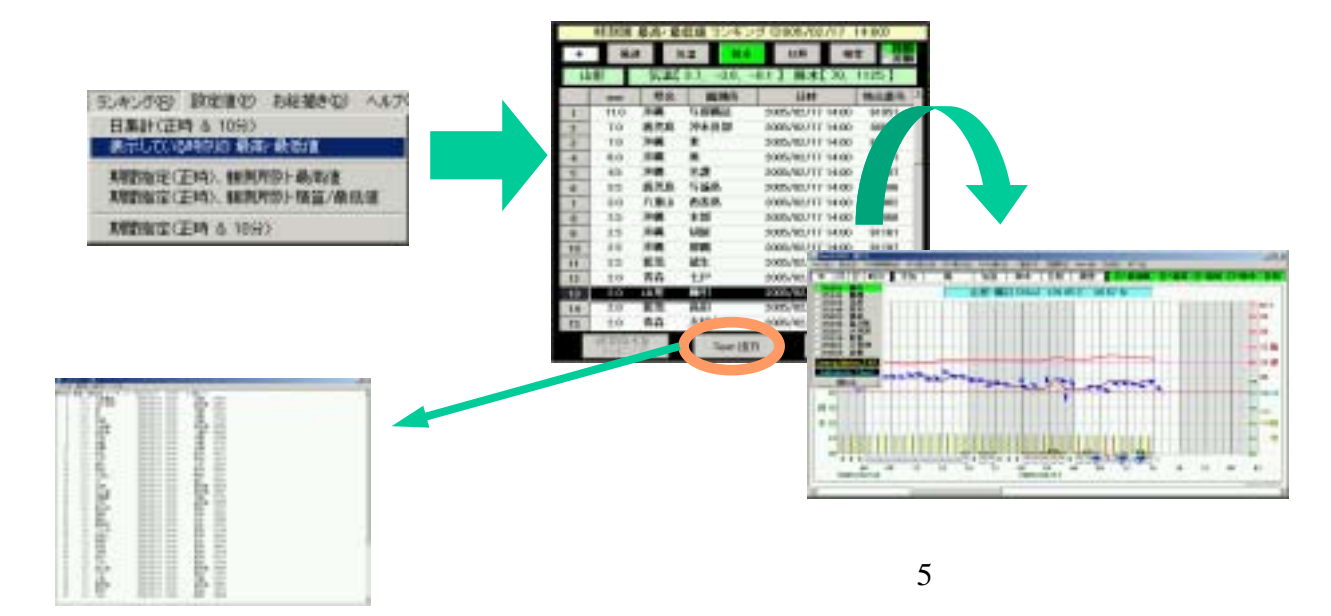

#### <u>2-3-3.期間指定(正時)、観測所別·最高値</u>

## ・過去48時間までの最高値ランキングを 観測所別に表すことができます。

| 日期時(正時 & 10号)<br>表示している時時間 最高・最低値<br>しいの形式にため、日本の日本のの |                           |                                          |                              |                          |                                                                                                  |                                                                                                    | The second second of second of second second s |
|-------------------------------------------------------|---------------------------|------------------------------------------|------------------------------|--------------------------|--------------------------------------------------------------------------------------------------|----------------------------------------------------------------------------------------------------|----------------------------------------------------------------------------------------------------|
| 明智能定代正确》、解剖片的上程                                       | 篇/曲日                      | 10                                       | 1                            |                          |                                                                                                  |                                                                                                    | 14                                                                                                    |
| MERICEN & 1892                                        |                           |                                          | 1                            |                          | - <sup>7</sup> .                                                                                 |                                                                                                    |                                                                                                    |
|                                                       |                           |                                          | _                            |                          |                                                                                                  |                                                                                                    |                                                                                                    |
|                                                       |                           | 1.11                                     | 14-201                       | 2003.000/000             | 1101 1002/10                                                                                     | CON 12 MAIL /                                                                                                    |                                                                                                    |
|                                                       |                           |                                          | nat a                        |                          | +                                                                                                | an Par                                                                                                    |                                                                                                    |
|                                                       | 100                       | 18                                       | STAT 1                       | 1. 101.2                 | AT MAL IN                                                                                        | Len I                                                                                                    |                                                                                                    |
|                                                       | 1000                      | -                                        | 1.00                         |                          | 1000                                                                                             | Concerne 141                                                                                                    |                                                                                                    |
|                                                       | -                         | 10.0                                     | 100                          | 0.00                     | TABLE AND ADDRESS OF TABLE                                                                       | Tanker (                                                                                                    |                                                                                                    |
|                                                       |                           | 20.1                                     | 3.1                          | M-H                      | 2002/10/00 12:00                                                                                 | 100.00                                                                                                    |                                                                                                    |
|                                                       | 1                         | -                                        | 100.1                        | ALC: N                   | 1000-00.000 10.00                                                                                | 10041                                                                                                    |                                                                                                    |
|                                                       |                           | 10.4                                     | 410                          | 5.5.9                    | 20032-06-006-12-08                                                                               | 10101                                                                                                    |                                                                                                    |
|                                                       | 1.000                     | 100                                      | 1100.0                       | 10 10 12                 | 1003/06/08 11:08                                                                                 | Sec.                                                                                                    |                                                                                                    |
|                                                       | 1                         | 28.8                                     | 1.18                         | MONTH.                   | proce-fee file + 2-set                                                                           | all late                                                                                                    |                                                                                                    |
|                                                       | 1000                      |                                          | 114                          | 2015                     | 1000,00,000 11 00                                                                                | 40711                                                                                                    |                                                                                                    |
|                                                       | and the second            | 100                                      | 1.1                          | 101                      | DOWNSRUM                                                                                         | THE OWNER WHEN THE OWNER WHEN |                                                                                                    |
|                                                       |                           | _                                        | 10.0                         | 114                      | 2005/08/08/11 au                                                                                 | DOM: N                                                                                                    |                                                                                                    |
|                                                       | 1.00                      |                                          |                              |                          | a field with alloc and the                                                                       | - Annal -                                                                                                    |                                                                                                    |
|                                                       | -                         | 1.00                                     | 1071                         | 12.21                    | <ul> <li>IP1002/98.768 12:58</li> </ul>                                                          | 1.70814                                                                                                    |                                                                                                    |
|                                                       | -                         | 21                                       | 100                          | BH PRE                   | 2000/98/48 12:58<br>2000/98/48 12:58                                                             | 1000                                                                                                    |                                                                                                    |
|                                                       | 9<br>80<br>11             | 21                                       | 1011<br>1215<br>1110         | PRE                      | 2000/88/48 12:58<br>2000/88/49 12:58<br>2000/88/49 12:58                                         | 5.1000<br>808111<br>52524                                                                                                    |                                                                                                    |
|                                                       | 8<br>81<br>11<br>11       | 21 21 21 22                              | 1871<br>文内<br>戦争<br>単和       | RANN<br>RANN<br>SA       | 2000/86/48 12:58<br>2000/86/68 12:58<br>2000/86/08 12:58<br>2000/86/08 12:58                     | 57686<br>828711<br>52528                                                                                                    |                                                                                                    |
|                                                       | 9<br>81<br>11<br>11<br>11 | 21 22 22 22 22 22 22 22 22 22 22 22 22 2 | 10月<br>大人<br>戦争<br>単加<br>八勝法 | PAS<br>KANN<br>SB<br>KND | 2000/08/08/12 08<br>2000/08/08 12 08<br>2000/08/08 12 08<br>2000/08/08 12 08<br>2000/08/08 11 08 | STORE<br>SCHOOL<br>SCHOOL<br>SCHOOL<br>SCHOOL                                                                                                    | 結果をテキストで                                                                                                    |

2-3-4.期間指定(正時)、観測所別·積算值/最低值

# ・過去48時間までの積算値・最低値ランキン グを観測所別に表すことができます。

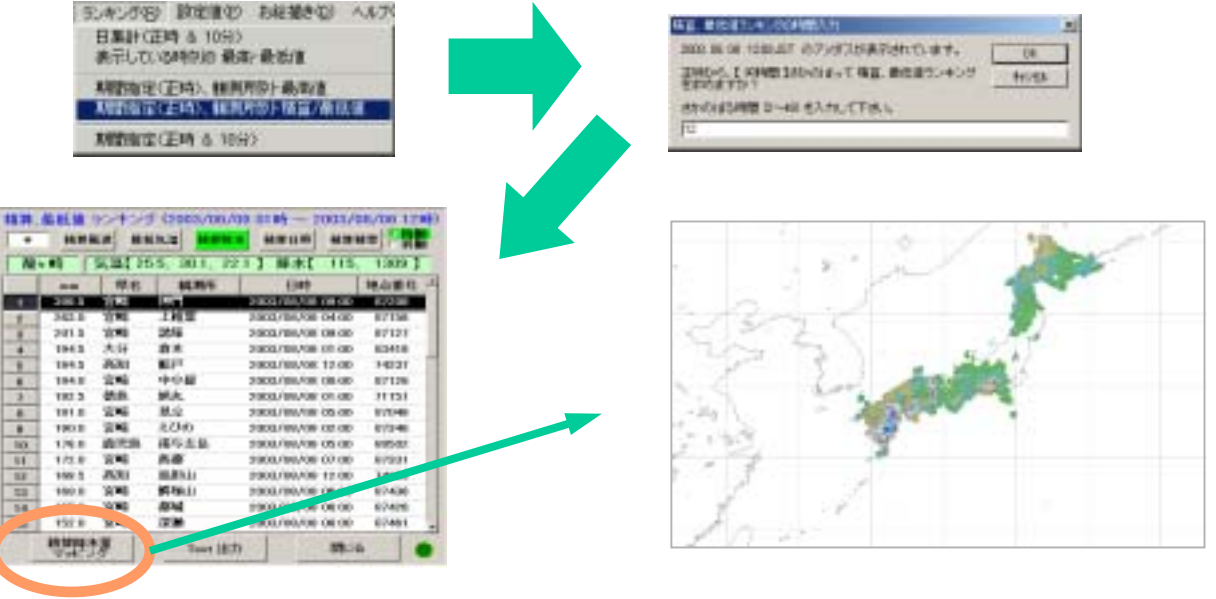

結果をテキストで表 示することもできます。

<u>2-3-5.期間指定(正時&10分)</u>

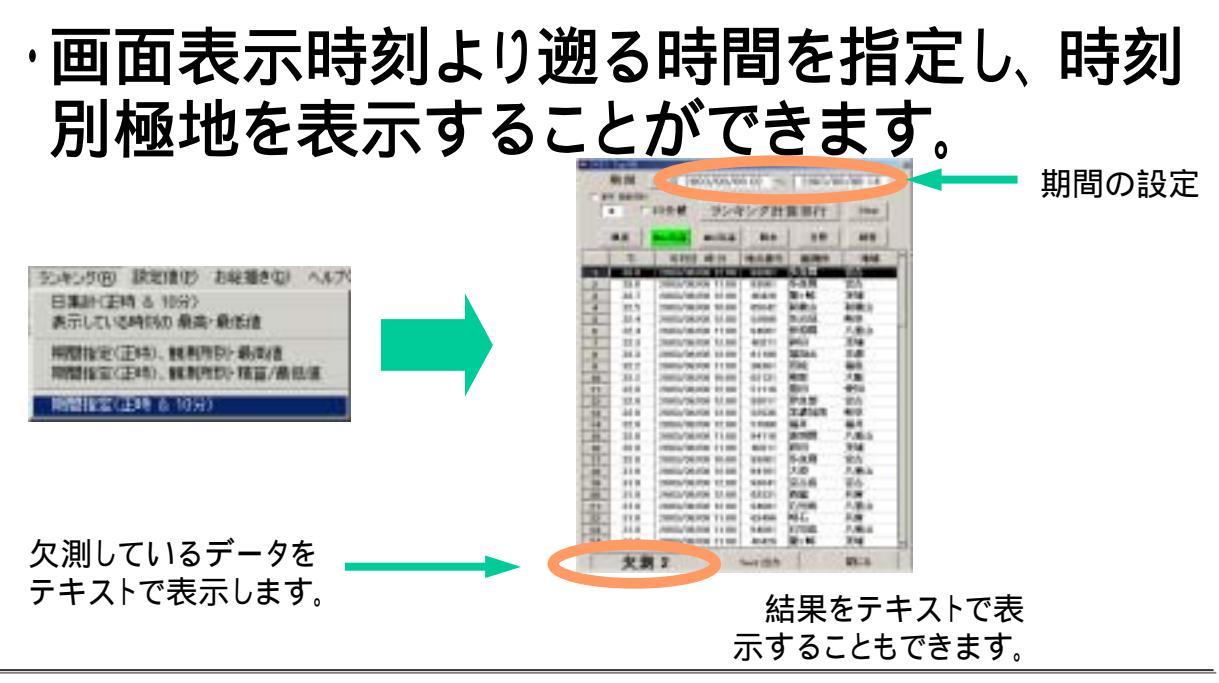